## How to Set-up/Update Your Direct Deposit

## Instructions through the workforcenow.adp.com webpage

1. Click/Select "Myself" "Pay" "Payment Options"

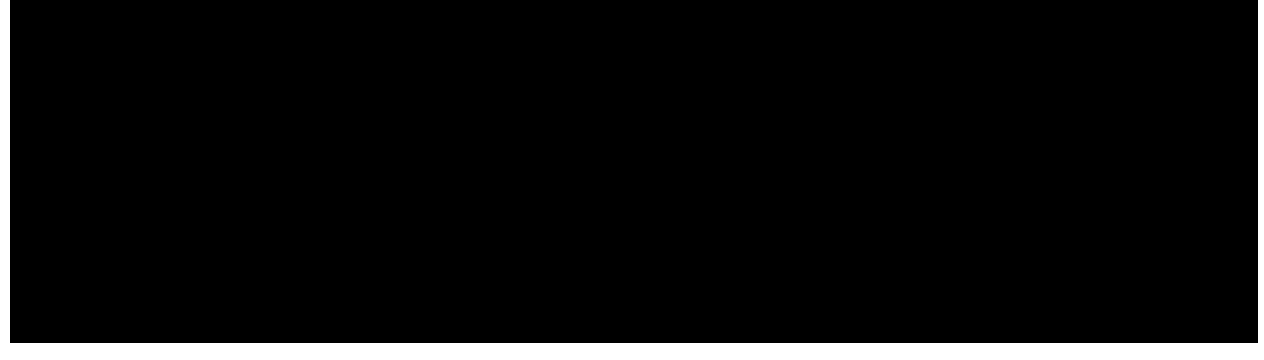

2. Select/Click "Add bank account" and/or "Edit" to update your account information

| Bank Account Direct Deposit | Bank Account Direct Deposit |  |
|-----------------------------|-----------------------------|--|
| * VVVVV                     |                             |  |
|                             |                             |  |

3. Make sure to verify the information entered and save when completed.

## Instructions with the ADP Mobile app

- 1. Download the ADP Mobile app to your phone
- 2. Enter your login information
- 3. Under Recommended, select "Pay"

## Recommended

| S Pay | 💙 Benefits | 🔁 MySolütions |
|-------|------------|---------------|
|       |            |               |

4. Scroll down until you see "Direct Deposit" and select "Manage my direct deposit"

| Direct De                |                 |
|--------------------------|-----------------|
| an ana <b>a</b> 15 ⊖1111 | 0000 <b>3 x</b> |
|                          |                 |
| *                        |                 |
| nage direct deposit      |                 |
|                          |                 |

5. Make sure to verify the information entered and save when completed